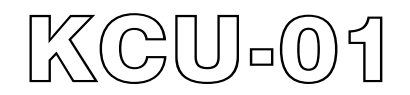

# USB Module硬體使用手冊

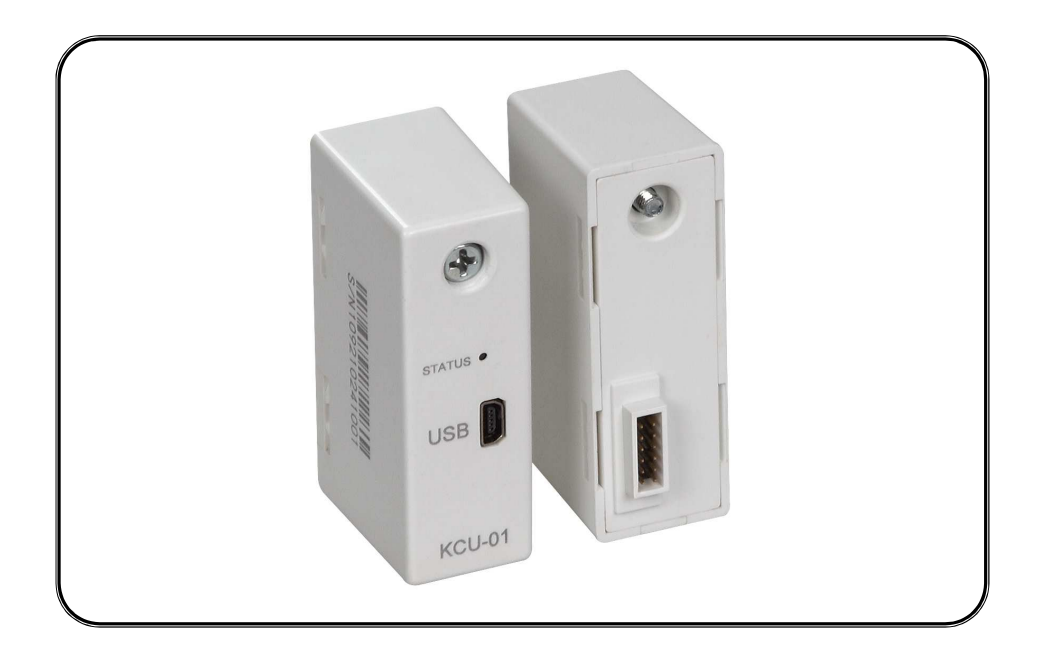

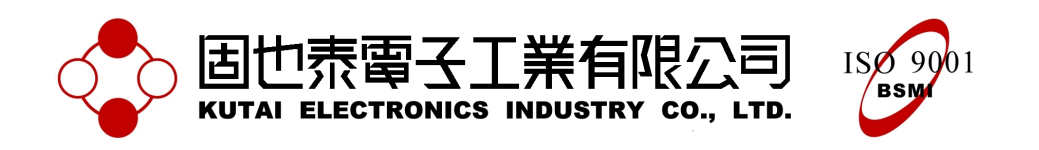

公 司 / 高雄市前鎮區千富街 201 巷 3 號 Tel: 07-8121771 Fax: 07-8121775 URL: http://www.kutai.com.tw

#### 第一章 簡介

USB模組(簡稱KCU-01)搭配KUTAI發電機 組自動控制器(例如:AMF-10、GCU-100、 GCU-3000...等)使其能達到遠/近距離控制或 監督發電機組運作狀態。

經由KCU-01專屬操作軟體(請參閱KCU-01 Monitor軟體使用手册)可直接變更設定發電 機組自動控制器之系統參數設定,不需透過 控制器操作盤面按鍵,達到省時又有效率以 及讓使用者更加清楚目前控制器設定狀態。

當KCU-01使用於遠距離操作模式(兩線式電 話線路)時,使用者必須另購一USB MODEM 並將它插入KCU-01之USB埠;遠端的PC必 須安置數據機(MODEM)或USB MODEM配 合其專屬操作軟體,即可執行遠距離操作。

主要特性:

- 搭配KCU-01 Monitor軟體,讓使用者十分 簡易監控或設定控制器系統參數。
- KCU-01的USB埠可使用一條USB連接線和PC的USB埠相連結(近距離操作模式)或接USB Modem(遠距離操作模式)。
- KCU-01應用於遠距離傳輸模式時,連線後 超過40秒並無任何資料傳輸時,將自動切 斷連線。
- 搭配Image Transfer軟體,支援ATS-PLC控 制器下載LOGO Image

#### 第二章 外型尺寸

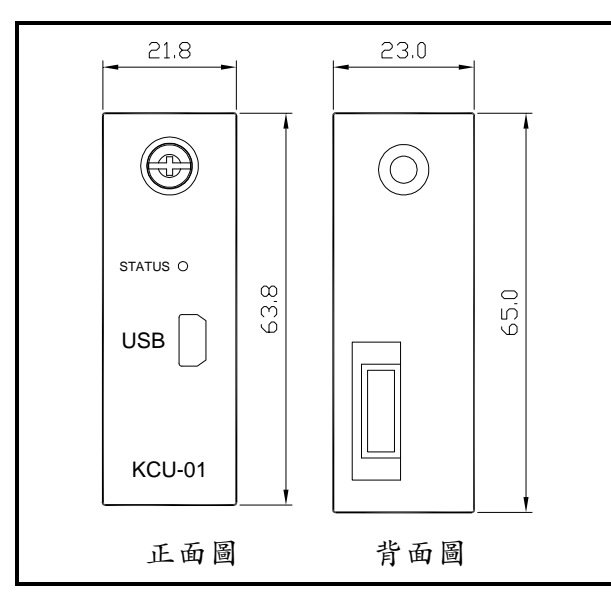

#### 第三章 安裝步驟

請使用者先移除控制器電源後,依照下圖順 序將KCU-01安置於控制器背後之擴充插槽。 步驟一:移除控制器背後之卡槽

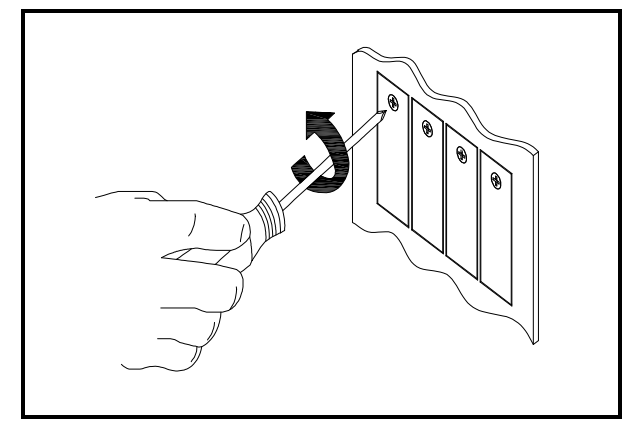

步驟二:將KCU-01安置於控制器背後之擴充 插槽

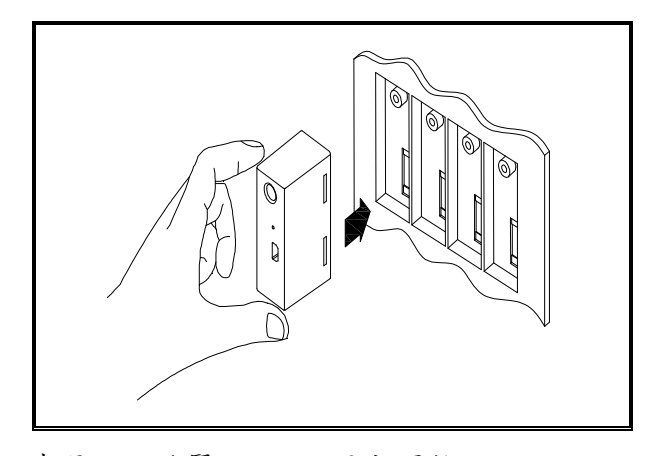

步驟三:旋緊KCU-01固定螺絲

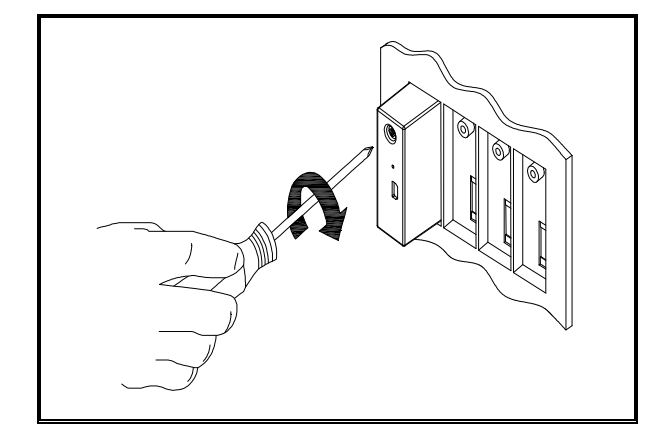

步驟四:啓動控制器電源後,透過控制器操 作盤面按鍵,進入系統參數設定模式變更是 否接受遠端切換操作模式參數設定。

目前 KCU-01 支援 AMF-10、 GCU-100、 GCU-3000、 ATS-22、 ATS-33、 ATS-34、 ATS-PLC等七種類型控制器,下面列出其相 關設定項次。詳細內容請參閱各控制器使用 明書。

|    | AMF-10 和 GCU-100 |  |
|----|------------------|--|
| 項次 | 内容               |  |
| 54 | 是否接受遠端切換操作模式     |  |

| GCU-3000 |              |  |
|----------|--------------|--|
| 項次       | 内容           |  |
| 69       | 是否接受遠端切换操作模式 |  |

| ATS-22 |              |  |
|--------|--------------|--|
| 項次     | 内容           |  |
| 33     | 是否接受遠端切換操作模式 |  |

| ATS-33 |              |  |
|--------|--------------|--|
| 項次     | 内容           |  |
| 24     | 是否接受遠端切换操作模式 |  |

| ATS-34 |              |  |
|--------|--------------|--|
| 項次     | 内容           |  |
| 22     | 是否接受遠端切换操作模式 |  |

| ATS-PLC |                  |  |
|---------|------------------|--|
| 項次      | 内容               |  |
| 通訊設定    | 打開/關閉ATS-PLC通訊介面 |  |

備註:參數設定為"不接受遠端切換操作模 式"或"關閉ATS-PLC通訊介面"時,使用者 (KCU-01 Monitor軟體)僅能執行監測和修改 控制器的系統參數設定等功能,無法下達任 何控制命令。

#### 第四章 使用範例

KCU-01的通訊狀態指示燈(Data link indicator LED),詳細説明請參閱第五章節。

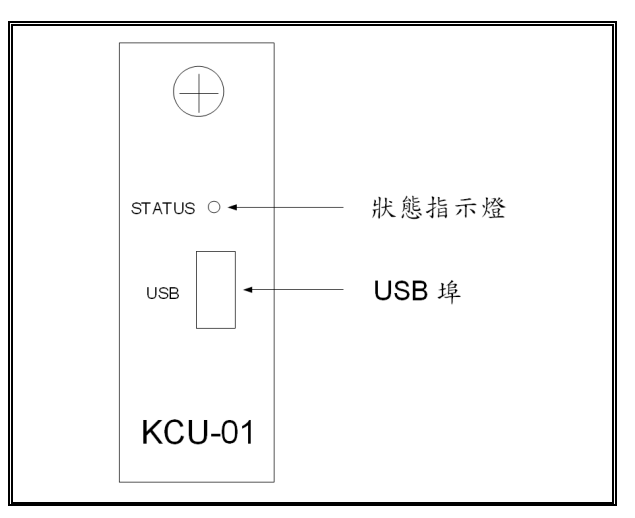

範例一:近距離連接模式

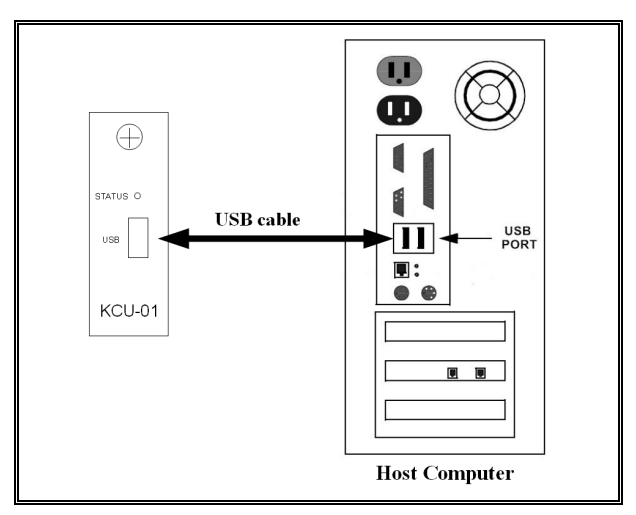

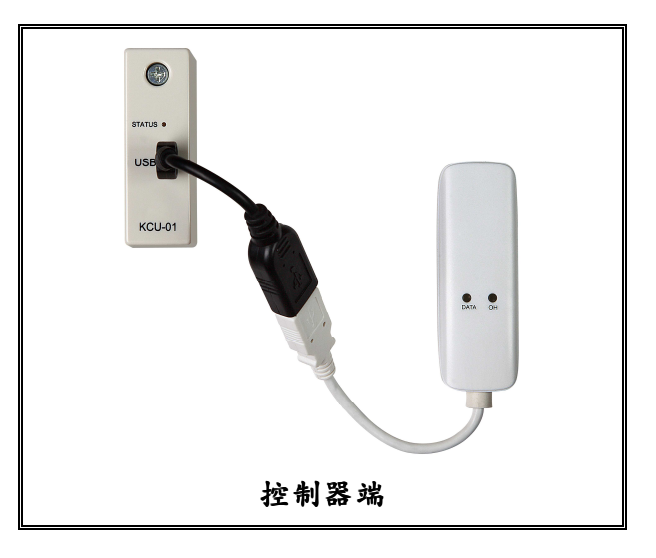

範例二:遠距離連接模式

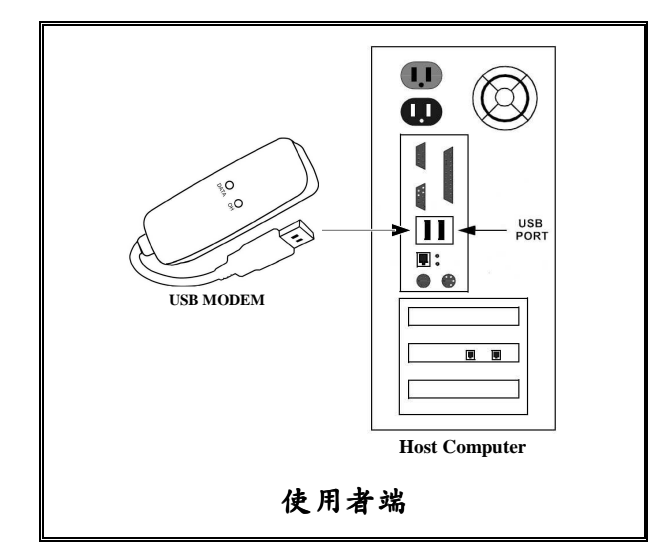

# 第五章 狀態指示燈及故障排除

## 5.1 使用者透過 KCU-01 的狀態指示燈即可了解其運作狀況

| 狀態    | 内容             |
|-------|----------------|
| Flash | KCU-01和控制器資料通訊 |
| On    | KCU-01運作中      |
| Flash | KCU-01異常       |

## 5.2 故障排除

| 狀態    | 故障原因        | 故障排除                                                                                                    |
|-------|-------------|----------------------------------------------------------------------------------------------------|
| Flash | KCU-01記憶體損毀 | 更換KCU-01或聯繫經銷商                                                                                                    |
| 不會轉態  | KCU-01停止運作  | <ol> <li>控制器處於AUTO模式:首先確認控制器是否還在正<br/>常運作中,如果不是請先按照控制器的故障排除程序<br/>後,再重新檢測KCU-01。當控制器尚處於正常運作<br/>中,則可將KCU-01拔除後再插入控制器擴充槽,如<br/>果無法排除此故障,請更換KCU-01或聯繫經銷商。</li> <li>控制器不處於AUTO模式:首先確認控制器是否還<br/>在正常運作中,如果不是請先按照控制器的故障排<br/>除程序後,再重新檢測KCU-01。當控制器尚處於正<br/>常運作中,將控制器切換到OFF模式後移除電源數<br/>秒後,再恢復電源供應,觀察故障是否已排除。否,<br/>請更換KCU-01或聯繫經銷商。</li> <li>控制器處於當機模式:首先移除控制器電源後再拔<br/>除控制器背後所有模組,確認控制器能正常運作。<br/>然後再次移除電源後,將KCU-01插入控制器擴充槽<br/>後恢復電源供應,觀察故障是否已排除。否,請更<br/>換KCU-01或聯繫經銷商。</li> </ol> |
|       |             | 供KCU-01以柳茶烂朝间。                                                                                                    |